## **Process at Bank for KYC Verification under NPS**

The Banks – functioning as POP in NPS - play a pivotal role in enabling the subscriber to get his/her KYC verification done for their PRANs generated under eNPS. The verification to be carried out by the Banks shall be a simple two-step process. As per the defined process, once PAN verification is successfully done in the CRA system, the details will be made available to respective Banks (selected by Subscriber during the registration) for KYC verification. On a T+2 basis (where T is the day of PRAN generation), the PRAN for which the PAN has already been verified by CRA will be made available to Banks for KYC verification. The steps to be followed by the POP Bank Users for KYC verification are:

**Step 1:** Bank User will login into CRA system and access the option for KYC verification under Subscriber Registration option.

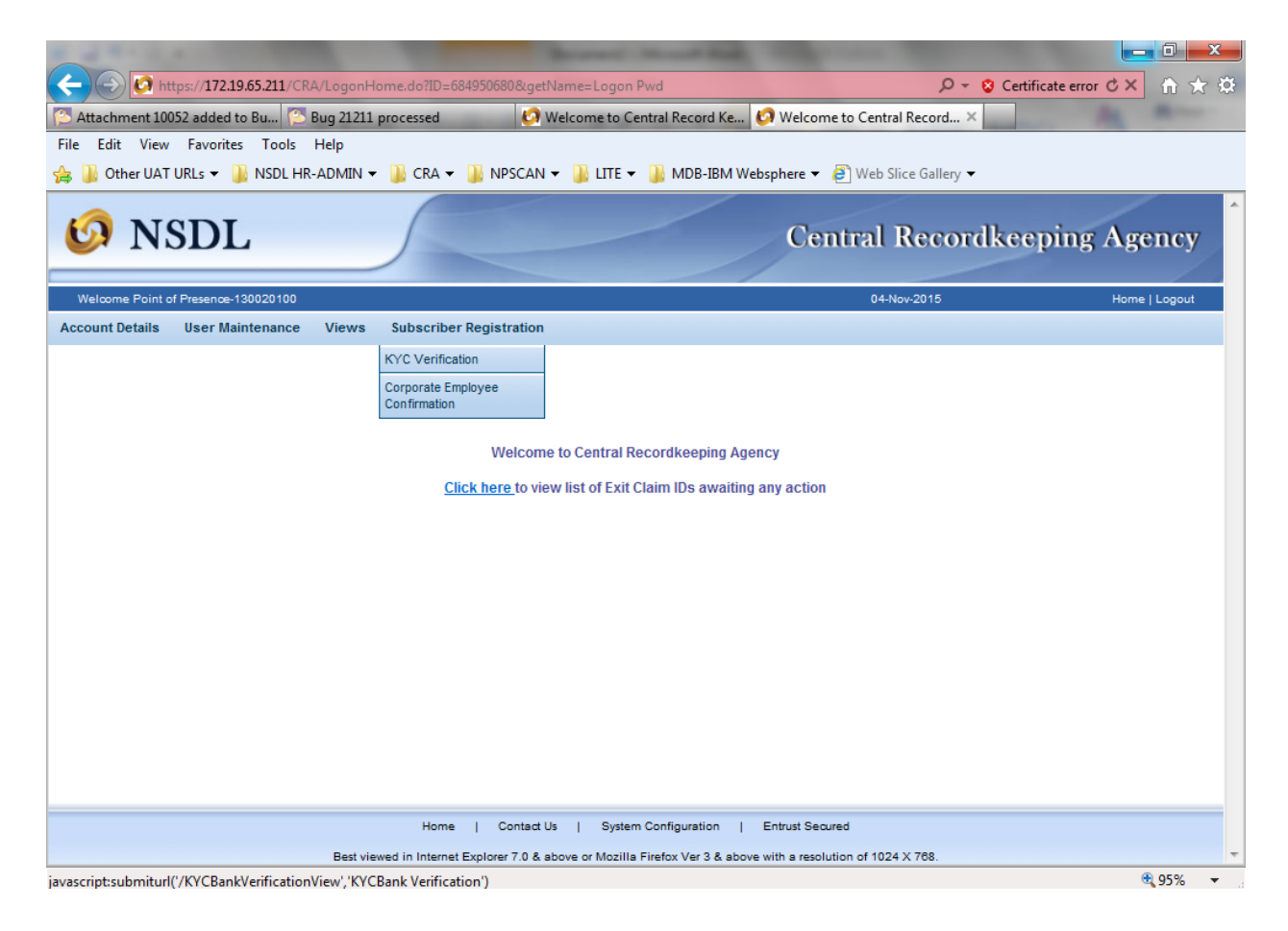

**Step 2:** The Bank User enters necessary details to search for the records to be verified. The search can be based on PRAN, Acknowledgment No. or Date Range. Users may please note that the date range for the search cannot be greater than 15 days.

| 🧔 NSDL                                  |                                                                                                    | Central Recor | dkeeping Agency |
|-----------------------------------------|----------------------------------------------------------------------------------------------------|---------------|-----------------|
| Welcome Point of Presence-130020100     |                                                                                                    | 04-Nov-2015   | Home   Logout   |
| Account betails User Maintenance        | Bank Verification                                                                                                    |               |                 |
|                                         | PRAN<br>Ack No<br>From Date 28/10/2015 (dd/mm/yyyy)<br>To Date 04/11/2015 (dd/mm/yyyy)<br>Status To be Verified<br>Search Reset                                                                                    |               |                 |
| Note<br>> Either<br>> Statu<br>> Differ | the Acknowledgement Number or PRAN to be entered to get the Subscriber D<br>s can be selected with the Date range to filter the search.<br>rence between From Date and To Date should not be oreater than 15 days. | Details.      | ₩ 05°/ -        |

**Step 3:** Based on search criteria, the list of PRAN which are pending for KYC verification will be available

| Welcome Point of Presence-130020100 04-Nov-2015 |              |            |                                             |                           |                        |                                   | Hor        | ne   Logout 🔷       |                |         |
|-------------------------------------------------|--------------|------------|---------------------------------------------|---------------------------|------------------------|-----------------------------------|------------|---------------------|----------------|---------|
| Account Details                                 | User Mainten | nance Vie  | iews                                        | Subscriber Registrat      | ion                    |                                   |            |                     |                |         |
|                                                 |              | . ►        | Bank                                        | Verification              |                        |                                   |            |                     |                |         |
|                                                 |              |            | PRAN<br>Ack N<br>From I<br>To Dat<br>Status | o<br>Date 2<br>te 2<br>s  | 9/10/2015              | (dd/mm/yyyy)<br>(dd/mm/yyyy)<br>T |            |                     |                | E       |
|                                                 | Sr No.       | PRAN       |                                             | Acknowledgement<br>Number | Subscriber I           | Name                              | PAN        | Bank Account Number | Status         |         |
|                                                 | 1            | 1100611970 | 003                                         | 97979701000002200         | SWAPNIL MAN            |                                   | AAPF2312P  | 759857348975        | To Be Verified |         |
|                                                 | 2            | 1100611969 | 997                                         | 97979701000002202         | SAARIKA MAN<br>TARAPUR | IOHAR A                           | AAPF2312T  | 11111111111111      | To Be Verified |         |
|                                                 | 3            | 1100611969 | 904                                         | 97979701000002199         | ROHIT KUNAL /          | ARORA                             | ERTPI1630G | 76457647            | To Be Verified |         |
|                                                 | 4            | 1100611969 | 966                                         | 97979701000002211         | MADHUR                 | U A                               | AAPD2133P  | 85687459            | To Be Verified |         |
|                                                 | 5            | 1100611969 | 918                                         | 97979701000002201         | SANA PANKAJ I          | KAPOOR I                          | RBPI1630G  | 678687              | To Be Verified | -       |
|                                                 |              |            |                                             |                           |                        |                                   |            |                     |                | 🔍 95% 👻 |

**Step 4:** The POP Bank User will click on the link "To be verified" and the Subscriber details will be displayed. The POP Bank User will verify the details provided by Subscriber in eNPS and details available in the Core Banking System (CBS).

| Welcome Point   | of Presence-130020100                                 |                         |                                                               | 04-Nov-2015 | Home   Logout |
|-----------------|-------------------------------------------------------|-------------------------|---------------------------------------------------------------|-------------|---------------|
| Account Details | User Maintenance                                      | Views                   | Subscriber Registration                                       |             | _             |
| ۲               | Bank Confirmation                                     | ( KYC ;                 | and Bank Details)                                             |             |               |
|                 | Subscriber Name :<br>PRAN :<br>Acknowledgement Number | r:                      | SWAPNIL TARAPURE<br>110061197003<br>97979701000002200         |             |               |
|                 | - Details provided by Su                              | bscriber                |                                                               |             |               |
|                 | Subscriber's Name :                                   |                         | SWAPNIL MANOHAR TARAPURE                                      |             |               |
|                 | Subscriber's Father Nar                               | me :                    | MANOHAR TARAPURE                                              |             |               |
|                 | Subscriber's Mother Na                                | me :                    | KOKILA MANOHAR TARAPURE                                       |             |               |
|                 | Subscriber's DOB :                                    |                         | 03-Dec-1992                                                   |             |               |
|                 | Aadhaar Number :                                      |                         | 235645645345                                                  |             |               |
|                 | PAN :                                                 |                         | AAAPF2312P                                                    |             |               |
|                 | [PAN has already been<br>Subscriber's Name as p       | verified w<br>er PAN Ve | ith ITD database by NSDL-CRA]<br>rification : SWAPNIL MANOHAR | TARAPURE    |               |
|                 |                                                       |                         |                                                               |             |               |

| Bank Name :                     | STATE BANK OF INDIA |                          |                      |
|---------------------------------|---------------------|--------------------------|----------------------|
| Bank Branch :                   | KOLKATA MAIN        |                          |                      |
| Account Type :                  | SAVINGS             |                          |                      |
| Account Number :                | 759857348975        |                          |                      |
| IFS Code :                      | SBIN0000001         |                          |                      |
| Correspondence Address          |                     |                          |                      |
| Flat \ Room \ Door \ Block No : | 1ST FLOOR           | Landmark :               | KAMLA MILLS COMPOUND |
| Premises \ building :           | TIMES TOWER         |                          |                      |
| Road \ Street \ Lane :          | SENAPATI BAPAT MARG |                          |                      |
| Area \ Locality \ Taluka :      | LOWER PAREL         |                          |                      |
| Pin Code :                      | 400013              | City \ Town \ District : | MUMBAI               |
| State \ U.T. :                  | Maharashtra         | Country :                | India                |
| Permanent Address               |                     |                          |                      |
| Flat \ Room \ Door \ Block No : | 1ST FLOOR           | Landmark :               | KAMLA MILLS COMPOUND |
| Premises \ building :           | TIMES TOWER         |                          |                      |
| Road \ Street \ Lane :          | SENAPATI BAPAT MARG |                          |                      |
| Area \ Locality \ Taluka :      | LOWER PAREL         |                          |                      |
| Pin Code :                      | 400013              | City \ Town \ District : | MUMBAI               |
| State \ U.T. :                  | Maharashtra         | Country :                | India                |
|                                 | 0                   | Accept  Reject           |                      |

**Step 4:** If the details are ok, the user shall click on 'Accept', checks the box for decantation and then clicks on "Confirm". Additionally, for NRI subscribers, Bank shall confirm the Bank Account Type (NRE/NRO) and passport details submitted by the subscriber.

| 1 4 1 4 A                                                                                                    |                                   | of the other distance in the local distance in the local distance |                                                 | - 0 X         |
|----------------------------------------------------------------------------------------------------|-----------------------------------|----------------------------------------------------------------------------------------------------|-------------------------------------------------|---------------|
| CONTRACTOR AND A STATE AND A STATE AND A S |                                   |                                                                                                    | /erification&ackNum 🔎 👻 😒 Certificate error 🖒 🕽 |               |
| Attachment 10052 added to Bu Bug 21211 proces                                                                                                    | sed 🙆 Welcome                     | to Central Record Ke 60 Weld                                                                                                    | come to Central Record ×                        | Married Woman |
| File Edit View Favorites Tools Help                                                                                                    |                                   |                                                                                                    |                                                 |               |
| A Dther UAT URLS V NSDL HR-ADMIN V 🛄 C                                                                                                    | RA 👻 🛄 NPSCAN 👻 🛄 LI              | TF 👻 🍱 MDB-IBM Websphere                                                                                                    | ▼ P Web Slice Gallery ▼                         |               |
|                                                                                                    |                                   |                                                                                                    |                                                 |               |
| First Reserve Research Risely No.                                                                                                    | 407 51 0.00                       | Londonada -                                                                                                    |                                                 |               |
| Flat \ Room \ Door \ Block NO :<br>Premises \ building :                                                                                                    | TIMES TOWER                       | Landmark :                                                                                                    | KAMLA MILLS COMPOUND                            |               |
| Road \ Street \   ane :                                                                                                    | SENAPATI BAPAT MARG               |                                                                                                    |                                                 |               |
| Area \ I ocality \ Taluka :                                                                                                    | LOWER PAREL                       |                                                                                                    |                                                 |               |
| Pin Code :                                                                                                    | 400013                            | City \ Town \ District :                                                                                                    | MUMBAI                                          |               |
| State \ U.T. :                                                                                                    | Maharashtra                       | Country :                                                                                                    | India                                           |               |
|                                                                                                    |                                   |                                                                                                    |                                                 |               |
| Permanent Address                                                                                                    |                                   |                                                                                                    |                                                 |               |
| Flat \ Room \ Door \ Block No :                                                                                                    | 1ST FLOOR                         | Landmark :                                                                                                    | KAMLA MILLS COMPOUND                            |               |
| Premises \ building :                                                                                                    | TIMES TOWER                       |                                                                                                    |                                                 |               |
| Road \ Street \ Lane :                                                                                                    | SENAPATI BAPAT MARG               |                                                                                                    |                                                 |               |
| Area \ Locality \ Taluka :                                                                                                    | LOWER PAREL                       |                                                                                                    |                                                 |               |
| Pin Code :                                                                                                    | 400013                            | City \ Town \ District :                                                                                                    | MUMBAI                                          |               |
| State \ U.T. :                                                                                                    | Maharashtra                       | Country :                                                                                                    | India                                           |               |
|                                                                                                    | (-                                |                                                                                                    |                                                 |               |
|                                                                                                    | ۲                                 | Accept 🔘 Reject                                                                                                    |                                                 |               |
| I/we hereby certify/confirm that Shri/S                                                                                                    | mt/Kum SWAPNIL MANOHAR T          | ARAPURE is an existing customer                                                                                                    | of the Bank having fully operative Savings Bank |               |
| account no                                                                                                    |                                   | for an anian Darit A an and which an                                                                                                    | the the second for second NDC second            |               |
| have been fully                                                                                                    | oranch and KYC norms required t   | for opening Bank Account which ma                                                                                                    | atch the requirements for opening NPS account   |               |
| complied with. We further confirm that                                                                                                    | the Savings a/c of Sh/Smt/Kum     | SWAPNIL MANOHAR TARAPURE                                                                                                    | is not a Basic Savings Bank Deposit Account.    |               |
|                                                                                                    |                                   |                                                                                                    |                                                 | =             |
|                                                                                                    | C                                 | Cancel                                                                                                    |                                                 |               |
|                                                                                                    |                                   |                                                                                                    |                                                 |               |
|                                                                                                    |                                   |                                                                                                    |                                                 |               |
|                                                                                                    |                                   |                                                                                                    |                                                 |               |
|                                                                                                    | Home   Contact Us   S             | System Configuration   Entrust :                                                                                                    | Secured                                         |               |
| Best viewed in I                                                                                                    | nternet Explorer 7.0 & above or M | ozilla Firefox Ver 3 & above with a re                                                                                                    | esolution of 1024 X 768.                        | Ŧ             |
|                                                                                                    |                                   |                                                                                                    |                                                 | 🔍 95% 🔻       |

**Step 5:** Once User clicks on 'Confirm' then need to select DSC and Click on "OK" to complete the verification

| Correspondence Address                                                                                                    |                                                                                      |                                                                                                    |                                                |                        |   |
|----------------------------------------------------------------------------------------------------|--------------------------------------------------------------------------------------|----------------------------------------------------------------------------------------------------|------------------------------------------------|------------------------|---|
| Flat \ Room \ Door \ Block No :<br>Premises \ building :<br>Road \ Street \ Lane :<br>Area \ Locality \ Taluka :<br>Din Code : | 1ST FLOOR<br>TIMES TOWER<br>SENAPATI BAPAT MARG                                      | Landmark :                                                                                                    | KAMLA MILLS                                    | COMPOUND               |   |
| State \ U.T. :                                                                                                    | Select your digital certificate                                                      | e to digitally sign file(s)                                                                                               | Danavará                                       |                        |   |
| Permanent Address<br>Flat \ Room \ Door \ Block No                                                                             | Click [View Certificate] to vi                                                       | ew more details of the certificate                                                                                        | Pict South Progen TCS                          | COMPOUND               |   |
| Premises (building :<br>Road \ Street \ Lane :<br>Area \ Localify \ Taluka :<br>Pin Code :<br>State \ U.T. :                   | Issued To Issued By<br>Class 3 individual e-Mudhra Sub CA.<br>DemoOne TCS DEMO SUBC. | Serial No         Expiration Date           16cd3e         Thu Dec 22 12:19.           232609ca0         Wed May 11 18:3. | Suer Deta<br>CN=e-Mudhra (▲<br>CN=TCS DEMO<br> |                        |   |
| ✓ Vwe hereby certify/confi<br>account no<br><u>759857348975</u> at KOLK                                                        | View Certificate                                                                     | III <u>O</u> K<br>rvices Limited.                                                                                         |                                                | operative Savings Bank |   |
| have been fully<br>complied with. We further                                                                                   | confirm that the Savings a/c of Sh/Smt/Kum                                           | SWAPNIL MANOHAR TARAPUR                                                                                                   | E is not a Basic Savings t                     | Bank Deposit Account.  |   |
|                                                                                                    | [                                                                                    | Submit Cancel                                                                                                    |                                                |                        | E |
|                                                                                                    | Hanna I. Castarilla I                                                                | Surtan Carlingation 1. Fature                                                                                             | d Carry and                                    |                        |   |
|                                                                                                    | Home   Contact Us                                                                    | System Configuration   Entrus                                                                                             | a becured                                      |                        |   |
| Be                                                                                                    | a viewed in internet explorer 7.0 & above or i                                       | viozina Firetox ver 3 & abové with a                                                                                      | resolution of 1024 X /68.                      |                        |   |

**Step 6:** Once the KYC is successfully verified by Bank, an alert will be send to the Subscriber and PRAN will be activated in CRA system. In case of any rejection, an alert will be send to the Subscriber for further course of action.

| 6 NSDL                                | Cen                                                              | tral Recordkeep | ing Agency    |
|---------------------------------------|------------------------------------------------------------------|-----------------|---------------|
| Welcome Point of Presence-130020100   |                                                                  | 04-Nov-2015     | Home   Logout |
| Account Details User Maintenance View | vs Subscriber Registration                                       |                 |               |
| S Acknowledge                         | ment of KYC Verification                                         |                 |               |
|                                       | KYC verification has been done successfully for PRAN 11006119700 | 13              |               |
|                                       | Close                                                            |                 |               |
|                                       |                                                                  |                 |               |

## **Rejection:**

In case the KYC verification is rejected by the Bank, the subscriber needs to approach the Bank and shall get the details (Bank details, Personal details, KYC details) certified from the respective Bank and then submit the application form directly to CRA.

In case of rejection, the process will be followed:

- 1. Once the KYC verification is rejected by Banks due to mismatch in the information available with Bank and provided in CRA system.
  - a. Mismatch in Name

- b. Mismatch in Bank account details
- c. Mismatch in address details etc.
- 2. After rejection by Bank, SMS and email alert will be sent to the Subscriber informing that KYC verification has been rejected by Bank and reason for the same will be provided.
- 3. To resolve the aforementioned issue and complete the registration process, Subscriber will follow the steps:
  - a) Subscriber will take a printout of the Registration form, paste photo and affix signature.
  - b) Subscriber will approach his/her bank for verification. Accordingly, Bank needs to verify the Identity details, Address details and PAN details.
  - c) Get these details (at each place) in the Registration Form authorised and stamped by the Bank. The Bank official's EMP ID should also be mentioned
  - d) Once verified, Subscriber will be required to send the form to CRA.

-----XXX-----